## 远眺竞价网

# 供应商线上投标操作手册

远眺(上海)招标服务有限公司

2020年1月

## 目录

| 一、参与投标     | 3 |
|------------|---|
| 1.1 供应商注册  | 3 |
| 1.2 供应商登录  | 4 |
| 二、 在线投标    | 6 |
| 2.1 获取比选文件 | 6 |
| 2.2 报价     | 6 |
| 2.3 竞价结束   | 7 |

### 一、参与投标

#### 1.1 供应商注册

参与远眺招标网线上投标的供应商需要在远眺竞价网(<u>www.ytbid.cn</u>)进行供应商注册.

| ◎ 用户登录              | 供应商公示 | 王冬         |
|---------------------|-------|------------|
| <u> </u>            |       | 2020-01-15 |
| 8 用户名               |       | 2020-01-15 |
|                     |       | 2020-01-15 |
|                     |       | 2020-01-15 |
| 登录                  |       | 2020-01-15 |
| □ 记住驾码 —→           |       | 2020-01-15 |
|                     |       |            |
| 竟价公告                |       | 输入关键词      |
| <b>遗请中</b> 竞价中 竞价完成 |       | 更多         |
|                     |       | 2020-01-15 |
|                     |       | 2020-01-15 |

供应商须在注册页面对公司信息(包括并不限于基本信息、营业执照信息、 联系人等)进行谨慎填写,并牢记用户名和密码。

| 营业执照注册信息

| 正本注册号  | 注册号是营   | N业执照正本 | 的证件编号。 | 非统一社会 | *<br>言用代码 |
|--------|---------|--------|--------|-------|-----------|
| 注册资本   |         |        |        | 万     | T. 11     |
| 注册地址   | 北京市     | ▼ 北京   | 市市建区▼  | 东城区   | •         |
|        | - 航入具体3 | 也址     |        |       | •         |
|        |         | 注册地址是  | 营业执照上的 | 的注册地址 |           |
| 发证机关   |         |        |        |       | •         |
| 主营范围   |         |        |        |       | •         |
| 奇正本 副本 |         |        |        |       |           |
|        | +       |        | +      |       |           |

1 法人信息

供应商需要尤其注意,营业执照位置是审核的关键,供应商在该位置需要慎 重填写,与营业执照保持一字不差(包括并不限于主营范围!),并在后面上 传**清晰的**营业执照正本+副本。

任何位置的信息错漏将导致供应商面临审核不通过,重新注册的风险。请谨记。

| 供应商名称    | [                    | *    |
|----------|----------------------|------|
| 供应商所属行业  | 农、林、牧、渔业             | *    |
| 注册时间     | 2019-12-3            |      |
| 统一社会信用代码 |                      | • 1  |
| 营业地址     | 北京市 🔻 北京市市辖区 🔻 东城区 🔻 |      |
|          | 输入具体地址               | *    |
| 邮政编码     |                      | *    |
| 开户银行     |                      | *    |
| 开户名称     |                      | *    |
| 银行账号     |                      | *    |
| 上传资质附件   |                      |      |
|          | +添加更多                |      |
|          | 附件名称                 | (选填) |
| 营业执照注册信息 |                      |      |
| 注册号      |                      | · 2  |
| 注册资本     | 万元整                  | *    |
| 注册地址     | 北京市 ▼ 北京市市辖区 ▼ 东城区 ▼ | *    |

另外提醒,统一社会信用代码部分(位置1)请按照营业执照对应代码一字 不差填写;注册号(位置2)部分请填写证照编号(正本)。

对于注册结束的公司,远眺竞价网将进行人工审核,并将与审核失败的公司进行沟通,要求其重新注册账户。

#### 1.2 供应商登录

审核成功的公司将在远眺竞价网进行24小时的公示,公示期结束后供应商 方可登录(公示期内供应商不可登陆)。

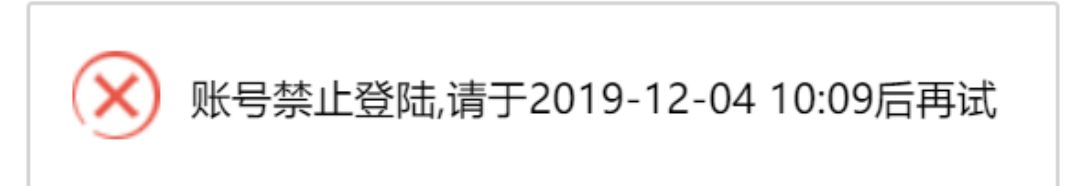

|                |          | Ð                                                                                                    | 供应商公示                                                                                                    | 更多         |    |
|----------------|----------|----------------------------------------------------------------------------------------------------|----------------------------------------------------------------------------------------------------|------------|----|
|                | 编辑头像     | 退出登录                                                                                                    | The second second second second second second second second second second second second second second second se | 2020-01-15 |    |
| 20199-0.CH9402 |          |                                                                                                    | Lines -                                                                                                    | 2020-01-15 | :: |
| *              |          | Ĩ                                                                                                    |                                                                                                    | 2020-01-15 |    |
| 我的关注           | 站内清息     | 修改注册信息                                                                                                    |                                                                                                    | 2020-01-15 |    |
|                |          |                                                                                                    |                                                                                                    | 2020-01-15 |    |
| ·😑 '           | <b>(</b> | <ul> <li>Image: A set of the set of the</li></ul> |                                                                                                    | 2020-01-15 |    |
| 邀标项目           | 已报项目     | 报价成功                                                                                                    |                                                                                                    |            |    |
|                |          |                                                                                                    |                                                                                                    |            |    |
| 竞价公告           |          |                                                                                                    | 输入关键词                                                                                                    | Q          |    |
| 邀请中            | 竟价中      | 竟价完成                                                                                                    |                                                                                                    | 更多         |    |
| ♥ <b></b>      |          |                                                                                                    |                                                                                                    | 2020-01-15 |    |
|                | P NOR    |                                                                                                    |                                                                                                    | 2020-01-15 |    |

公示期结束后,供应商可以登录远眺竞价网查看项目并进行报价。

### 二、 在线投标

#### 2.1 获取比选文件

供应商在登陆界面**竞价公告**部分可以清楚的找到邀请中、竞价中以及竞价完成的公告。凡有意参加供应商,完成注册后,便可预览、下载获取竞价文件。

#### 2.2 报价

供应商在登录界面拟投标项目公告中点击**我要报价**即可进行报价,一次报价 和响应文件上传须在开标时间前进行。

| 竟价公告·邀请中 |          | te<br>te   | 2S<br>RMII<br>ElB(fr         |            |  |
|----------|----------|------------|------------------------------|------------|--|
|          | 项目编号     | 122333     | 发布时间                         | 2020-01-15 |  |
|          | 开初始时间    |            | 2020-01-16 00:00:00          |            |  |
|          | 二次服价     | 2020-01    | 1-15 23:00:00 🛣 2020-01-15 : | 23:59:59   |  |
|          | 10.00.00 | 000000 005 | COMPANY AND                  |            |  |

供应商须在如下界面输入报价并上传全部附件:

| 竟价公告-邀请中 |                          |   |
|----------|--------------------------|---|
|          | 我要报价<br>请输入报价: 元         | × |
|          | <b>投标请上传附件:</b> + + 減加附件 |   |
| Mi       | <b>≣</b> .               |   |

请供应商务必仔细阅读项目公告并严格按照要求上传全部附件(所有附件需整合为一个响应文件,并上传带有公章的彩色扫描版 PDF 文件)。项目公告会 在相应位置列出本项目所需资质文件,如下图:

| 响应文件递交地点:远眺竞价网(http://www.ytbid.cn/)网上报价。<br>一次报价时间:自公告刊登日起至开标时间前一小时<br>二次报价时间:开标前一小时至开标时间                                                                                                    |
|----------------------------------------------------------------------------------------------------|
| <b>报价需上传以下文件:</b><br>报价一览表、报价明细表、参加政府采购活动前3年内在经营活动中没有重大违法记录的书面声明、未被列入"信用中国"网站<br>(www.creditchina.gov.cn)失信被执行人名单、重大税收违法案件当事人名单和中国政府采购网(www.ccgp.gov.cn)政府采购严重违法失信行为记录名<br>单彩色截图证明、依法缴纳税收证明、售后服务承诺与质量保障措施等。 |
| 不同项目的资质文件要求可能不同,请根据要求进行上传。任何不完整或错误的文件上传将导致供应商的资格性符合性审查失败,并作报价无效、废标处                                                                                                    |

理,请供应商务必注意!!!

供应商在第一次报价结束后,指定时间内可对竞价项目进行第二次报价,若 不进行第二次报价,则系统自动以第一次报价为准。

| 竟价公告-邀请中 |      |                   |                            |            |  |  |
|----------|------|-------------------|----------------------------|------------|--|--|
| csss1237 |      |                   |                            |            |  |  |
| [後期]     |      |                   |                            |            |  |  |
|          | 4    | 2 3809907: 111171 | 5 旦有附件                     |            |  |  |
|          | 项目编号 | 122333289         | 发布时间                       | 2020-01-15 |  |  |
|          | 开标时间 |                   | 2020-01-15 15:15:00        |            |  |  |
|          | 二次报价 | 2020-01-          | 15 14:15:00 至 2020-01-15 1 | 15:14:59   |  |  |
|          | 项目预算 | 300000.00元        | 采购机构                       | 超级管理员      |  |  |
| 8889     |      |                   |                            |            |  |  |
| 0003     |      |                   |                            |            |  |  |
|          |      |                   |                            |            |  |  |
|          |      |                   |                            |            |  |  |
|          |      |                   |                            |            |  |  |
|          |      |                   |                            |            |  |  |
|          |      |                   |                            |            |  |  |

第二次报价时,先点击我的报价,进入第二次报价页面填写报价,并上传 更改后的第二次报价附件(注意:若进行第二次报价,但未上传第二次报价附 件,系统自动做废标处理)。

| 竞价公告-邀请中 |                 | - M >              |
|----------|-----------------|--------------------|
|          | csss1           | 2<br>请输入报价: 元<br>元 |
|          | ∠ 我的报价: 11111元  | 请上传第二次报价教件:        |
|          | 项目编号 122333289  |                    |
|          | 开顿时间            | 2 + + 添加附件         |
|          | 二次报价 2020-01-1  | 51                 |
|          | 项目预算 300000.00元 | ∠ 附件名称             |
| 8869     |                 |                    |
|          |                 |                    |
|          |                 |                    |

#### 2.3 竞价结束

开标时间后,远眺竞价网将对供应商上传的文件进行符合性审查。审查不通 过(包括但不限于资质文件的缺失、与公告要求不符等)的供应商报价将**作废** 处理。

远眺竞价网将在开标结束后的1-2个工作日内上传竞价结果。供应商可登录 远眺竞价网自行查阅。

◎ 竞价公告-竞价完成

四、其他 代理收费标准:

|    |                     |       |                          |    |         |     |       | 项 | 目         |
|----|---------------------|-------|--------------------------|----|---------|-----|-------|---|-----------|
|    |                     |       |                          |    |         |     |       |   |           |
|    |                     |       |                          |    |         |     |       |   |           |
|    |                     |       |                          |    |         |     |       |   |           |
|    |                     |       | • 开标时间                   |    |         |     |       |   |           |
|    |                     |       | <ul> <li>项目编号</li> </ul> |    |         |     |       |   |           |
|    |                     |       | • 发布时间                   |    |         |     |       |   |           |
|    |                     |       | • 采购机构                   |    |         |     |       |   |           |
|    |                     |       | • 行政区域                   |    |         |     |       |   |           |
|    |                     |       | ● 所属行业                   | ¥. |         |     |       |   |           |
|    |                     |       |                          |    |         |     |       |   |           |
|    |                     |       |                          |    |         |     |       |   |           |
|    |                     |       | 成                        | 交公 | 生.<br>□ |     |       |   |           |
|    | 由远眺(上海)招标服务有限公司组织的。 |       | 174 3                    |    |         | (1) | 页目编号: |   | ) 的竞价方式的氵 |
| 购, | 经采购人确认,本次竞价成交结果公布如下 |       |                          |    |         |     |       |   |           |
|    | 一、成交日期;             |       |                          |    |         |     |       |   |           |
|    | 二、成交信息:             |       |                          |    |         |     |       |   |           |
|    | 成交供应商:              | 成交金额: | ፔ.                       |    |         |     |       |   |           |

如对评标结果有异议,请于本评标结果公布之日起7个工作日内以书面形式向远眺(上海)招标服务有限公司提出质疑。

感谢各供应商单位对本次采购活动的积极参与!

代理收费金额。

三、主要成交标的的名称、规格型号、数量、单价、服务要求:

预算金额: <u>人民币</u> 招标范围: \_\_\_\_\_

项目名称,

参照国家计委印发的《招标代理服务收费管理暂行办法》中的收费标准收取

该公告将在远眺竞价网公示1个工作日。

公示期结束且没有异议的项目将结束竞价。竞价成功的供应商将在远眺竞价 网的登陆界面中获取中标通知公告,请供应商自行查阅。

详见竞价文件。